Excel秘技(3):让不同类型数据用不同颜色显示 PDF转换可能丢失图片或格式,建议阅读原文

https://www.100test.com/kao\_ti2020/58/2021\_2022\_Excel\_E7\_A7\_ 98 E6 8A c39 58903.htm 在工资表中,如果想让大于等于2000 元的工资总额以"红色"显示,大于等于1500元的工资总额 以"蓝色"显示,低于1000元的工资总额以"棕色"显示, 其它以"黑色"显示,我们可以这样设置。1.打开"工资表 "工作簿,选中"工资总额"所在列,执行"格式 条件格 式"命令,打开"条件格式"对话框。单击第二个方框右侧 的下拉按钮,选中"大于或等于"选项,在后面的方框中输 入数值"2000"。单击"格式"按钮,打开"单元格格式" 对话框,将"字体"的"颜色"设置为"红色"。2.按"添 加"按钮,并仿照上面的操作设置好其它条件(大于等) 于1500,字体设置为"蓝色";小于1000,字体设置为"棕 色")。3.设置完成后,按下"确定"按钮。看看工资表吧 ,工资总额的数据是不是按你的要求以不同颜色显示出来了 。 100Test 下载频道开通, 各类考试题目直接下载。详细请访 问 www.100test.com